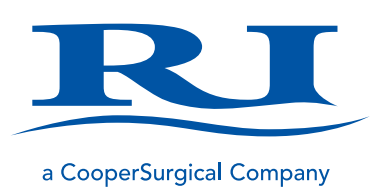

# User Manual

# **RI WITNESS**<sup>™</sup>

**RI Witness Manager** 

+45 46 79 02 02 | customerservice@origio.com | coopersurgical.com

Research Instruments Ltd, Bickland Industrial Park, Falmouth, Cornwall TR11 4TA, UK Document 6-70-122UM(3) | DRF 5035 | 14 August 2019

| SECTION 1 - PREFACE                            | 7  |
|------------------------------------------------|----|
| SECTION 2 - INTRODUCTION TO RI WITNESS         | 8  |
| Indication for Use for RI Witness System       | 8  |
| Related Documents                              | 8  |
| Introduction to RI Witness Manager             | 8  |
| Introduction to the Cryo Module                | 9  |
| Introduction to the Traceability Module        | 9  |
| Introduction to the Imaging Module             | 10 |
| Introduction to the Data Collection Module     | 11 |
| SECTION 3 - RI WITNESS MANAGER INITIAL STEPS   | 12 |
| Logging In                                     | 12 |
| License Management                             | 12 |
| License Request Form                           | 13 |
| Database Management                            | 15 |
| SECTION 4 - AMENDING THE WITNESS POINT DIAGRAM | 17 |
| The Witness Point Diagram                      | 17 |
| Links                                          | 18 |
| Reassigned Tags                                | 18 |
| Unassigned Tags                                | 18 |
| Witness Point Inputs                           | 19 |
| Multiple Sources of the Same Tag Type          | 19 |
| Multiple Tag Types                             | 19 |
| Entry Witness Points                           | 19 |
| Double Witness Points                          | 19 |
| Donor Witness Points                           | 20 |
| Tagged Donations                               | 20 |
| Untagged Donations                             | 21 |
| Witness Point Questions                        | 21 |
| Tag Types                                      | 22 |
| Witness Point Order                            | 22 |
| The Witness Point Log                          | 22 |

| SECTION 5 - RI WITNESS MANAGER BASIC OPERATION       | 24 |
|------------------------------------------------------|----|
|                                                      | 24 |
|                                                      | 24 |
| Choosing a Dationt                                   | 24 |
| Entoring New Detroit Details into DI Witness Manager | 24 |
|                                                      | 25 |
| Editing Existing Patient Details                     | 25 |
| Looking Up Patient Histories                         | 26 |
| Mismatch Comments                                    | 26 |
| Assigning Donor Status                               | 27 |
| Assigning Partners                                   | 27 |
| Cycle Types                                          | 28 |
| Starting a New Cycle                                 | 29 |
| Cycle Status                                         | 29 |
| Revert Status of Cycle                               | 29 |
| Assign a Cycle Type                                  | 29 |
| Setting Collection and Transfer Dates                | 29 |
| To View Work Area Locations or Disable a Work Area   | 30 |
| Alarm if Tags Left in Work Area                      | 30 |
| SECTION 6 - RI WITNESS OPERATORS                     | 31 |
| Operator Management                                  | 31 |
| Operator Details                                     | 31 |
| Group Membership                                     | 32 |
| Enabled Operators                                    | 32 |
| Operator PIN                                         | 32 |
| Clinic Details                                       | 32 |
| SECTION 7 - REPORTING AND ANALYTICS                  | 33 |
| Reporting                                            | 33 |
| Treatment Cycle Report                               | 33 |
| Analytics                                            | 35 |

| SECTION 8 - PATIENT LABELS                          | 36 |
|-----------------------------------------------------|----|
| RI Patient Identity Labels                          | 36 |
| Printing Patient Labels                             | 37 |
| Label Styles                                        | 38 |
| Include Partner                                     | 38 |
| SECTION 9 - CRYO WITNESSING                         | 39 |
| An Introduction to Cryo Witnessing                  | 39 |
| Printing Cryo Labels                                | 39 |
| Cryo Label Printing Functions                       | 41 |
| Globally Unique Barcodes                            | 41 |
| Barcode Label Manager                               | 42 |
| Duplicate                                           | 43 |
| Font Sizing (Brady BMP71 labels only)               | 43 |
| Zoom                                                | 43 |
| SECTION 10 - TRACEABILITY                           | 44 |
| Managing Materials                                  | 44 |
| Material Types                                      | 44 |
| Material Type Details                               | 45 |
| Notes on GS1 Barcodes                               | 46 |
| Cycle Types                                         | 46 |
| Creating a New Batch                                | 47 |
| Deleting a Batch                                    | 48 |
| Batch Status                                        | 48 |
| Expired Batches                                     | 49 |
| View All Batches                                    | 50 |
| Excluding and Including Batches for a Cycle         | 50 |
| SECTION 11 - DATA CAPTURE                           | 51 |
| An Introduction to Data Capture for Data Collection | 51 |
| Collected Data Setup                                | 51 |
| Parameter Configuration                             | 52 |
| Numerical Parameters                                | 52 |
| Text Parameters                                     | 52 |
|                                                     |    |

| List Parameters                                    | 53 |
|----------------------------------------------------|----|
| Check Parameters                                   | 53 |
| Date, Time and Date Time Parameters                | 54 |
| Calculation Parameters                             | 54 |
| Built In Parameters                                | 54 |
| Sheet Contents                                     | 54 |
| Shared Between Sheets                              | 55 |
| Editing Sheets at the Work Area Touch Screen       | 56 |
| Treatment Cycle Sheets                             | 56 |
| Viewing and Editing Sheets                         | 56 |
| Viewing and Editing Sheets with RI Witness Manager | 58 |
| Egg Parameters                                     | 58 |
| The Number of Eggs                                 | 60 |
| Egg Count Parameter                                | 60 |
| Egg Count Conflict                                 | 60 |
| Sheets and Witness Points                          | 62 |
| Cycle Summary Sheets                               | 62 |
| Parameter Attributes                               | 63 |
| Initial Value                                      | 63 |
| Editable                                           | 64 |
| Required                                           | 64 |
| SECTION 12 - HOW TO CONFIGURE THE HOME SCREEN      | 65 |
| SECTION 13 - WARRANTY INFORMATION                  | 68 |
| Warranty Information and Limits on Liability       | 68 |
| Customer Service Contact details:                  | 69 |
| US only customers contact details:                 | 69 |
| Contact Details                                    | 69 |
| Obligation to Inform                               | 69 |
| Feedback                                           | 69 |

## **SECTION 1 - PREFACE**

Thank you for choosing RI Witness.

This manual provides all necessary information to use the RI Witness Manager Software and should be read in conjunction with any manuals provided with other RI Witness hardware or software components that are being using. The system should be operated by trained personnel only. All sections of this manual should be read and understood fully before any operation of the system.

If the operator is unsure of any of the information contained in this manual they should contact Research Instruments or an appointed representative before attempting to use this equipment.

In no event does Research Instruments Ltd (RI) assume the liability for any technical or editorial errors of commission, or omission; nor is RI liable for direct, indirect, incidental, or consequential damages arising out of the use or inability to use this manual.

The information in this manual is current at the time of publication. Our commitment to product improvement requires that we reserve the right to change equipment, procedures and specifications at any time. The latest version of the User Manual can be downloaded from software.research-instruments.com. This manual belongs with the RI Witness system and should be passed on with the system if relocated to another clinic.

The use of <sup>™</sup> in this manual indicates a trademark of Research Instruments Ltd. Any other brand names referred to in this manual are trademarks of their respective owners.

© This manual is protected by copyright, all rights reserved, and no part here of may be photocopied or reproduced in any form without the prior written consent of RI.

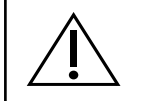

This indicates cautionary text which should be followed to avoid injury to users or damage to samples.

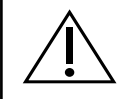

The system should be operated by qualified and trained personnel only.

#### **SECTION 2 - INTRODUCTION TO RI WITNESS**

RI Witness uses RFID technology to constantly monitor each working area in the IVF lab for the presence of patient materials and electronically identify them in order to to help prevent mix-ups. Barcoded labels are used to track materials as they come in and out of cryopreservation. RI Witness also includes features that will help save time, allow for increased capture of cycle information and speed up the auditing process.

RI Witness includes three software components: RI Witness WorkArea application, RI Witness Manager application and RI Witness SQL database.

As well as the core electronic identification functions of RI Witness, there are four optional software modules that can be enabled to add extra functionality to the system: Cryo, Traceability, Imaging and Data Collection.

This document covers RI Witness Manager. For more information on RI Witness WorkArea see 6-70-121UM. For more information on the RI Witness database see 6-70-121IT and 6-70-122IT.

#### **Indication for Use for RI Witness System**

To identify and track human samples, using RFID technology, through the assisted reproduction (AR) cycle, including cryopreservation.

#### **Related Documents**

| 6-70-121UM | RI Witness WorkArea User Manual                   |
|------------|---------------------------------------------------|
| 6-70-121IT | RI Witness IT Requirements                        |
| 6-70-122IT | RI Witness Database & Software Installation Guide |
| 6-70-807UM | RI Witness Embryology Heated Plate User Manual    |
| 6-70-808UM | RI Witness Sperm Preparation Reader User Manual   |
| 6-70-812UM | RI Witness Admin & Card Reader User Manual        |

#### **Introduction to RI Witness Manager**

RI Witness Manager is used on general-purpose administrative computers around the IVF clinic and connects to the SQL database. It provides the following functions:

- Enter, edit and review patient demographic records, e.g. name, ID number, date of birth, partnerships, etc.
- Enter, edit and review treatment cycle records, e.g. cycle type, start date, egg collection date, embryo transfer date, etc.
- Produce treatment cycle reports.
- Review the electronic identification records collected by the RI Witness WorkArea clients; filtering by patient, cycle, date, operator, etc.
- Explore statistics and analytics on the electronic identification records.
- Manage the operator accounts used to log in to the RI Witness system.
- Manage the configuration of the RI Witness system for the lab; e.g. witness point diagram, treatment cycle types, licensing, etc.

See Figure 2-1 for an example of the RI Witness Manager user interface.

|                                                 |                   |                        |                  |                           | RI Witne                                  | ess     |  |
|-------------------------------------------------|-------------------|------------------------|------------------|---------------------------|-------------------------------------------|---------|--|
|                                                 | Home              | Patient                |                  |                           |                                           |         |  |
|                                                 |                   | Choose Patient         | New Patient      |                           |                                           |         |  |
| 2                                               | Palients          | Patient 12345 He       | len Smith        | Partner 12345M Adam Smith |                                           |         |  |
| ບ                                               | Cycles            |                        | 8 (45 yrs)       | 2 ଫ                       | 25/07/1968 (45 yrs)                       |         |  |
|                                                 | Materials         | Details Treatment Cycl | Witness Point    | IS Tags                   |                                           |         |  |
| ŀ                                               | Witness<br>Points | Witness Point          | Date/Time        | Operator                  | Tags                                      | Comment |  |
| -                                               |                   | Embryo Freeze          | 26/03/2014 13:10 | Lina (Emily)              | 1xCryo Dish; 1xBarcode                    |         |  |
| <u>F</u>                                        | Operators         | Embryo Freeze Prep     | 26/03/2014 13:00 | Lina                      | 1xEmbryo Culture Dish: 1xCryo Dish        |         |  |
|                                                 |                   | Embryo Transfer        | 25/03/2014 10:20 | Emily                     | 1xPatient ID: 1xEmbryo Transfer Dish      |         |  |
| C i                                             | Settings          | Transfer Prep          | 25/03/2014 10.00 | Emily                     | 1xEmbryo Culture Dish, 1xEmbryo Transfe   | er Dish |  |
|                                                 | County of         | Embryo Culture         | 24/03/2014 12:10 | Emily                     | 2xEmbryo Culture Dish                     |         |  |
|                                                 |                   | Embryo Culture         | 23/03/2014 12:00 | Emily                     | 2xEmbryo Culture Dish                     |         |  |
| Fertilisation Check 22,<br>IVF Insemination 21, |                   |                        | 22/03/2014 09.00 | Emily                     | 1xInseminated Dish, 1xEmbryo Culture Dish |         |  |
|                                                 |                   |                        | 21/03/2014 11:00 | Lina                      | 1xInseminated Dish; 1xSperm Wash Tube     |         |  |
| Sperm Prep                                      |                   | Sperm Prep             | 21/03/2014 09:00 | Lina                      | 1xSperm Pot, 1xSperm Wash Tube            |         |  |
|                                                 |                   | Egg Collection         | 21/03/2014 08.40 | Lina                      | 1xPatient ID, 1xEgg Culture Dish          |         |  |
|                                                 |                   | Assign Sperm Pot       | 21/03/2014 08:18 | Lina                      | 1xSperm Pot                               |         |  |
|                                                 |                   | Assign Patient ID      | 21/03/2014 08:12 | Lina (Emily)              | IxPatient ID                              |         |  |
|                                                 |                   | Assign Patient ID      | 21/03/2014 08:10 | Lina (Emily)              | 1xPatient ID                              |         |  |

Figure 2-1 example of the RI Witness Manager user interface.

#### Introduction to the Cryo Module

The features of Cryo extend the security of the RI Witness system by allowing patient materials to be tracked as they enter and leave cryo storage, creating a complete electronic record of the patient cycle.

With the Cryo module enabled, the following extra functions are available in RI Witness Manager:

• Using a Brady BMP71 printer attached to the computer, uniquely barcoded cryo carrier labels can be printed.

#### Introduction to the Traceability Module

It is often necessary for IVF clinics to demonstrate the ability to review what batches of materials have been used for each treatment cycle.

The features of Traceability allow batches of materials to be entered into the RI Witness database as they are delivered to the clinic or prepared for use in the lab, using a barcode scanner. Using the treatment cycle records entered into the RI Witness database, the links between treatment cycles and material batches can be explored to generate various reports, for example a report showing all patients that have been exposed to a material batch, see Figure 2-2.

|     |                   | F                                              | si Wit                                             | tne                   | SS         |            |       |       |      |
|-----|-------------------|------------------------------------------------|----------------------------------------------------|-----------------------|------------|------------|-------|-------|------|
| 2   | Home              | Treatment Cycle                                |                                                    |                       |            |            |       |       |      |
|     | Patients          | Patient 12345 Hele                             | Patient 12345 Helen Smith Pather 12345M Adam Smith |                       |            |            |       |       |      |
| ט   | Cycles            |                                                | (45 yrs) 🤦                                         | 0 <sup>25/07/19</sup> | 68 (45 yr  | rs)        |       |       |      |
| 7   | Materials         | Completed ICSI/IVF 20                          | 02/2014 21/02/2014                                 | 25/02/2014            | 29/04/2014 | Cale       |       |       |      |
| -   | Witness<br>Points | Cycle Summary Details<br>Hide Excluded Batches | Witness Points Ma                                  | terials Sheets        | Images     |            |       | Print | Сору |
|     |                   | Material Type                                  | Received Lot                                       | Expiry Date           | Opened     | Closed     | Notes |       |      |
| 5   | Operators         | EZ Strip 131                                   | 28/01/2014                                         | 21/06/2014            | 19/02/2014 | 28/02/2014 |       |       |      |
| 22. | Culture .         | EZ Strip 290                                   | 28/01/2014                                         | 21/06/2014            | 19/02/2014 | 28/02/2014 |       |       |      |
| S.  | Seangs            | Ealcon 10ml Pinette                            | 28/01/2014                                         | 21/06/2014            | 19/02/2014 | 28/02/2014 |       |       |      |
|     |                   | Falcon 14ml Tubes                              | 28/01/2014                                         | 21/06/2014            | 19/02/2014 | 28/02/2014 |       |       |      |
|     |                   | Falcon 2ml Pipette                             | 28/01/2014                                         | 21/06/2014            | 19/02/2014 | 28/02/2014 |       |       |      |
|     |                   | Falcon 5ml Pipette                             | 28/01/2014                                         | 21/06/2014            | 19/02/2014 | 28/02/2014 |       |       |      |
|     |                   | Falcon 5ml Tubes                               | 28/01/2014                                         | 21/06/2014            | 19/02/2014 | 28/02/2014 |       |       |      |
|     |                   | Falcon Conical Tubes                           | 28/01/2014                                         | 21/06/2014            | 19/02/2014 | 28/02/2014 |       |       |      |
|     |                   | Fertisafe Wipes                                | 28/01/2014                                         | 21/06/2014            | 19/02/2014 | 28/02/2014 |       |       |      |
|     |                   | GIVF                                           | 17/02/2014 54450                                   | 02/05/2014            | 01/03/2014 | 08/03/2014 |       |       | _    |
|     |                   | GIVF                                           | 11/02/2014 54445                                   | 27/04/2014            | 28/02/2014 | 01/03/2014 |       |       |      |
|     |                   | GIVF                                           | 02/02/2014 54433                                   | 19/04/2014            | 19/02/2014 | 24/02/2014 |       |       |      |

Figure 2-2 RI Witness Manager is used by RI Witness, Data Capture, Traceability, Imaging and Cryo

With the Traceability module enabled, the following extra functions are available in RI Witness Manager:

- Manage the records for the types of materials that are used in the lab.
- Review the batches of materials that may have been used for each treatment cycle.
- Review material batches that are expiring soon.

#### Introduction to the Imaging Module

The features of Imaging enable images and videos to be captured from every microscope equipped with a camera, throughout the treatment cycle, in real time. All the latest information on a cycle can be accessed immediately from any networked computer. Images can also be streamed to the embryo transfer room to show the patient prior to embryo transfer, see Figure 2-3.

The Imaging module enables compatibility between RI Witness WorkArea and the RI Integra<sup>™</sup> micro-manipulator.

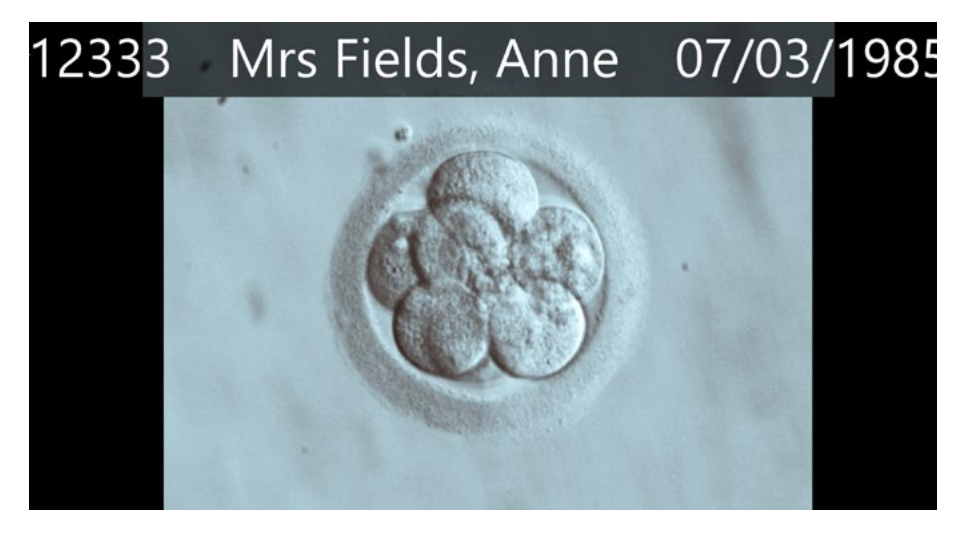

Figure 2-3 Example of patient view shown in the embryo Transfer room